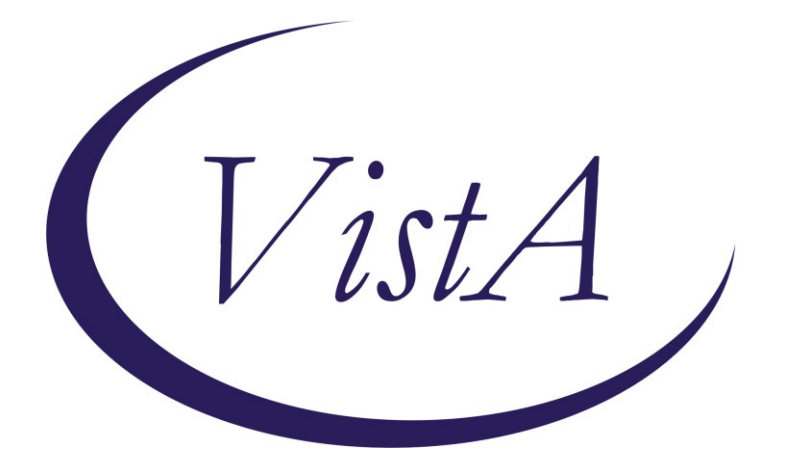

Update \_2\_0\_358

## **Clinical Reminders**

# VA-BRIEF COGNITIVE BEHAVIORAL THERAPY

### **Install Guide**

September 2023

Product Development Office of Information Technology Department of Veterans Affairs

| Table of Contents |   |
|-------------------|---|
| INTRODUCTION      |   |
| INSTALL DETAILS   |   |
| INSTALL EXAMPLE   |   |
| POST INSTALLATION | 5 |

### Introduction

The Brief Cognitive Behavioral Therapy (bCBT) for Depression template is a new reminder dialog template. This template is mandated for installation but optional for use at sites.

The Brief Cognitive Behavioral Template was specifically developed for use with the MyBrief CBT for Depression Program. The template should be used by mental health providers administering the bCBT intervention such as, Psychologists, Social Workers, Physician Assistants, Psychiatrists, or Nurses. The template can be administered by providers in PCMHI, CBOCs, and other appropriate outpatient settings. The template has been created as a shared template. Health factors are embedded in the template to capture delivery data on the program.

Note: This template should NOT be used for full course Cognitive Behavioral Therapy.

UPDATE\_2\_0\_358 contains 1 Reminder Exchange entry:

#### UPDATE\_2\_0\_358 VA-BRIEF COGNITIVE BEHAVIORAL THERAPY

#### The exchange file contains the following components:

REMINDER DIALOG LINK TYPE 1 VA-MH INITIAL PERFORM C-SSRS POSITIVE NEW TIU TEMPLATE FIELD 2 WP 2 3 VA-MH STAFF GUIDE 4 WP 60/2 5 VA-DATE 6 WP 2 LINES, IND 2,60 CHAR, WP 7 EDIT 50 8 VA-DATE ONLY R HEALTH FACTORS 9 VA-REMINDER UPDATES [C] 10 VA-UPDATE\_2\_0\_358 11 BRIEF CBT TEMPLATE [C] 12 VA-BRIEF CBT-DEP VIDEO SESSION 13 VA-BRIEF CBT-DEP IN-PERSON SESSION 14 VA-BRIEF CBT-DEP PHONE SESSION 15 VA-SUICIDE RISK ASSESSMENT [C] 16 VA-SUICIDE RISK CHRONIC LOW 17 VA-SUICIDE RISK CHRONIC INTERMEDIATE VA-SUICIDE RISK CHRONIC HIGH 18 19 VA-SUICIDE RISK ACUTE LOW 20 VA-SUICIDE RISK ACUTE INTERMEDIATE 21 VA-SUICIDE RISK ACUTE HIGH

22 VA-BRIEF CBT-DEP CONTENT IMPROVING HEALTH AND WELLNESS 23 VA-BRIEF CBT-DEP CONTENT FINAL SESSION 24 VA-BRIEF CBT-DEP CONTENT MANAGE STRESS AND RELAXATION VA-BRIEF CBT-DEP CONTENT MANAGING UNHELPFUL 25 THOUGHTS 26 VA-BRIEF CBT-DEP CONTENT FIRST SESSION 27 VA-BRIEF CBT-DEP CONTENT ACTIVITIES TO IMPROVE MOOD 28 VA-BRIEF CBT-DEP HOMEWORK NOT ATTEMPTED 29 VA-BRIEF CBT-DEP HOMEWORK NOT ASSIGNED 30 VA-BRIEF CBT-DEP HOMEWORK ATTEMPTED OR COMPLETED 31 VA-BRIEF CBT-DEP PHQ9 SCORED AND DISCUSSED 32 VA-BRIEF CBT-DEP CONTENT SESSION 0 REMINDER SPONSOR 33 OFFICE OF MENTAL HEALTH SERVICES 34 MENTAL HEALTH SERVICES REMINDER COMPUTED FINDINGS **VA-REMINDER DEFINITION** REMINDER TERM 35 VA-REMINDER UPDATE 2 0 358 36 VA-BL PRIOR SUCIDE RISK 37 VA-BL C-SSRS DONE TODAY 38 VA-C-SSRS DONE TODAY POSITIVE QUESTION 8 39 VA-C-SSRS DONE TODAY POSITIVE QUESTION 5 40 VA-C-SSRS DONE TODAY POSITIVE QUESTION 4 41 VA-C-SSRS DONE TODAY POSITIVE QUESTION 3 42 VA-C-SSRS DONE SAME DAY POSITIVE QUESTION 8 43 VA-C-SSRS DONE SAME DAY POSITIVE QUESTION 5 44 VA-C-SSRS DONE SAME DAY POSITIVE QUESTION 4 45 VA-C-SSRS DONE SAME DAY POSITIVE QUESTION 3 46 VA-BL C-SSRS DONE SAME DAY POSITIVE REMINDER DEFINITION 47 VA-BL C-SSRS DONE TODAY POSITIVE 48 VA-BL C-SSRS DONE SAME DAY POSITIVE HEALTH SUMMARY COMPONENT PCE HEALTH FACTORS SELECTED MHA Score HEALTH SUMMARY TYPE 49 VA-CSRE RISK 24 HOURS 50 VA-PHQ9 1Y HEALTH SUMMARY OBJECTS 51 VA-CSRE RISK 24 HOURS (TIU) 52 VA-PHQ9 1Y TIU DOCUMENT DEFINITION

- 53 VA-CSRE RISK 24 HOURS
- 54 VA-PHQ9 1Y

REMINDER DIALOG 55 VA-BRIEF COGNITIVE BEHAVIORAL THERAPY

### **Install Details**

This update is being distributed as a web host file. The address for the host file is: https://REDACTED/UPDATE\_2\_0\_358.PRD

The file will be installed using Reminder Exchange, programmer access is not required.

Installation:

\_\_\_\_\_

This update can be loaded with users on the system. Installation will take less than 5 minutes.

### Install Example

Go to Reminder exchange in Vista.

To Load the exchange file, use LWH. The URL is https://REDACTED/UPDATE 2 0 358.PRD

| +     | + Next Screen - Prev Sc         | creen ??   | More Actions         | >>>                   |
|-------|---------------------------------|------------|----------------------|-----------------------|
| CFE   | Create Exchange File Entry      | LHF        | Load Host File       |                       |
| CHF   | Create Host File                | LMM        | Load MailMan Message |                       |
| CMM   | Create MailMan Message          | LR         | List Reminder Defini | tions                 |
| DFE   | Delete Exchange File Entry      | LWH        | Load Web Host File   |                       |
| IFE   | Install Exchange File Entry     | RI         | Reminder Definition  | Inquiry               |
| IH    | Installation History            | RP         | Repack               |                       |
| Selec | t Action: Next Screen// LWH     | Load Web H | lost File            |                       |
| Input | : the URL for the .prd file: ht | ttps://    |                      | /UPDATE_2_0_358_1.PRD |
|       |                                 |            |                      |                       |

You will see a message indicating the file was loaded successfully.

Search and locate an entry titled UPDATE\_2\_0\_358 VA-BRIEF COGNITIVE BEHAVIORAL THERAPY in reminder exchange.

| +Iten | Entry                             | Source                   | Date Packed |
|-------|-----------------------------------|--------------------------|-------------|
| 540   | UPDATE 2 0 358 VA-BRIEF           |                          |             |
|       | COGNITIVE BEHAVIORAL THERAPY      |                          |             |
| 541   | UPDATE 2 0 36 MISC UPDATE 5       |                          |             |
| 542   | UPDATE 2 0 365 VA-LONG            |                          |             |
|       | COVID-19 CONSULT RESPONSE         |                          |             |
| 543   | UPDATE 2 0 365 VA-LONG            |                          |             |
|       | COVID-19 CONSULT RESPONSE         |                          |             |
| 544   | UPDATE 2 0 366 VA-MEDICATION      |                          |             |
|       | INFORMATION MANAGEMENT            |                          |             |
| 545   | UPDATE 2 0 366 VA-MEDICATION      |                          |             |
| +     | + Next Screen - Prev Screen       | n ?? More Actions        | >>>         |
| CFE   | Create Exchange File Entry        | LHF Load Host File       |             |
| CHF   | Create Host File                  | LMM Load MailMan Messa   | ge          |
| CMM   | Create MailMan Message            | LR List Reminder Defi    | nitions     |
| DFE   | Delete Exchange File Entry        | LWH Load Web Host File   |             |
| IFE   | Install Exchange File Entry       | RI Reminder Definitio    | n Inquiry   |
| IH    | Installation History              | RP Repack                |             |
| Selec | t Action: Next Screen// IFE Inst  | tall Exchange File Entry |             |
| Enter | a list or range of numbers (1-773 | 3): 540                  |             |
|       |                                   |                          |             |

At the <u>Select Action</u> prompt, enter <u>IFE</u> for Install Exchange File Entry Enter the number that corresponds with your entry titled UPDATE\_2\_0\_358 VA-BRIEF COGNITIVE BEHAVIORAL THERAPY (*in this example it is entry 540, it will vary by site*) that is dated 07/25/2023.

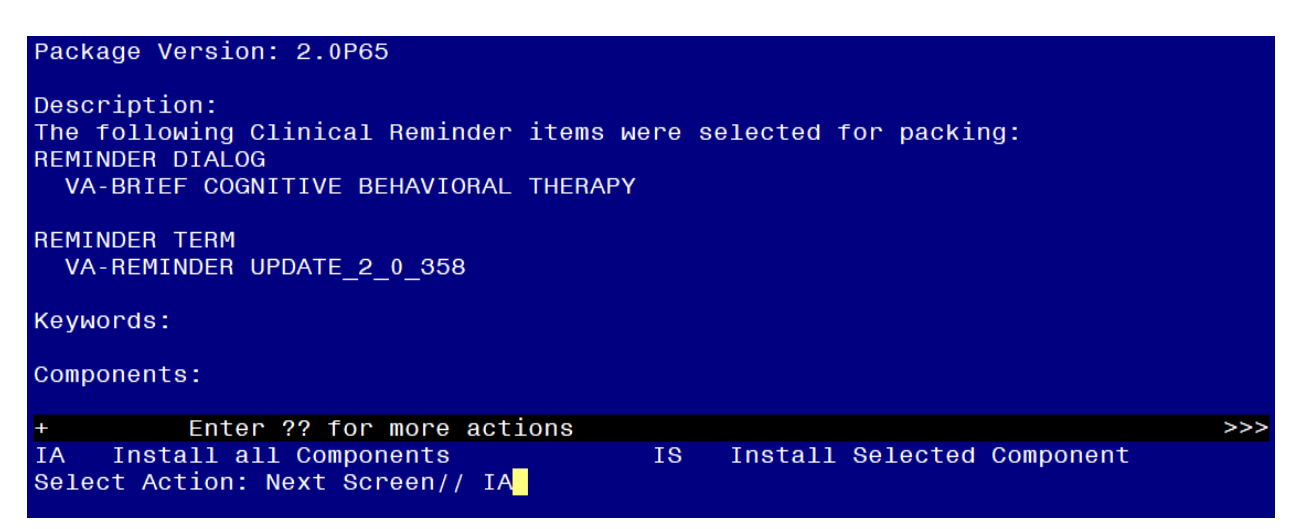

At the <u>Select Action</u> prompt, type <u>IA</u> for Install all Components and hit enter. For all new entries in any category you will choose <mark>I to Install</mark> SKIP <u>any items</u> in any category you are prompted to overwrite.

You will then be prompted to install the dialog component.

| Iten                            | Seq. Dialog Finding                   | S                    |                |         | Туре     | Exists |
|---------------------------------|---------------------------------------|----------------------|----------------|---------|----------|--------|
| 1                               | VA-BRIEF COGNITIVE                    | BEHAVIORAL THE       | RAPY           | C       | lialog   |        |
| 2                               | 2 VA-BRIEF COGNITIV<br>Finding: *NONE | E BEHAVIORAL TH<br>* | IERAPY VERSION | el      | lement   |        |
| З                               | 3 VA-GP BCBT VERIFY<br>Finding: *NONE | PROTOCOL             |                |         | group    |        |
| 4                               | 3.5 VA-GP BCBT YES<br>Finding: *NONE  | PROCEED<br>*         |                |         | group    |        |
| 5                               | 3.5.5 VA-GP BCBT EF<br>Finding: *NONE | FECTIVENESS AND<br>* | IMPLEMENTATION |         | group    |        |
| 6                               | 3.5.5.1 VA-00 SPACE<br>Finding: *NONE | R NOTE ONLY (E)<br>* |                | el      | lement   | x      |
| 7                               | 3.5.5.2 VA-BCBT DAT<br>Finding: *NONE | E<br>*               |                | el      | lement   |        |
| +                               | + Next Screen                         | - Prev Screen        | ?? More Action | S       |          |        |
| DD                              | Dialog Details                        | DT Dialog Tex        | t IS           | Install | Selected | d      |
| DF                              | Dialog Findings                       | DU Dialog Usa        | ige QU         | Quit    |          |        |
| DS                              | Dialog Summary                        | IA Install Al        | .1             |         |          |        |
| Select Action: Next Screen// IA |                                       |                      |                |         |          |        |

THERAPY INATIONAL DIALOGI

At the **Select Action** prompt, type **IA** to install the dialog – **VA-BRIEF COGNITIVE BEHAVIORAL THERAPY** 

Install reminder dialog and all components with no further changes: Y//ES

| Pack    | ed reminder dialog: VA-BRIEF COGNITIVE BEHAVIOBAL THE | BAPY INATIONAL | DTALOG1  |
|---------|-------------------------------------------------------|----------------|----------|
| VA - BI | BIEF COGNITIVE BEHAVIORAL THERAPY (reminder dialog)   | installed from | exchange |
| Tte     | Sea Dialog Findings                                   | Type           | Exiete   |
| -1      |                                                       | diolog         |          |
| · ·     | VA-BRIEF COGNITIVE BERAVIONAL THERAFT                 | urarog         | ^        |
| 2       | 2 VA-BRIEF COGNITIVE BEHAVIORAL THERAPY VERSION       | element        | ×        |
| _       | Finding: *NONE*                                       | 010110110      | ~        |
|         | Finding. None                                         |                |          |
| з       | 3 VA-GP BCBT VERIFY PROTOCOL                          | group          | ×        |
|         | Finding: *NONE*                                       |                |          |
| 4       | 3.5 VA-GP BCBT YES PROCEED                            | group          | ×        |
|         | Finding: *NONE*                                       |                |          |
| 5       | 3.5.5 VA-GP BCBT EFFECTIVENESS AND IMPLEMENTATION     | group          | ×        |
|         | Finding: *NONE*                                       |                |          |
| 6       | 3.5.5.1 VA-00 SPACER NOTE ONLY (E)                    | element        | X        |
|         | Finding: *NONE*                                       |                |          |
| 7       | 3.5.5.2 VA-BCBT DATE                                  | element        | Х        |
|         | Finding: *NONE*                                       |                |          |
| +       | + Next Screen - Prev Screen ?? More Actions           | 3              |          |
| DD      | Dialog Details DT Dialog Text IS                      | Install Select | ed       |
| DF      | Dialog Findings DU Dialog Usage QU                    | Quit           |          |
| DS      | Dialog Summary IA Install All                         |                |          |
| Sele:   | ct Action: Next Screen// Q                            |                |          |
|         |                                                       |                |          |

When the dialog has completed installation, you will then be returned to this screen. At the **<u>Select Action</u>** prompt, type **<u>Q</u>**.

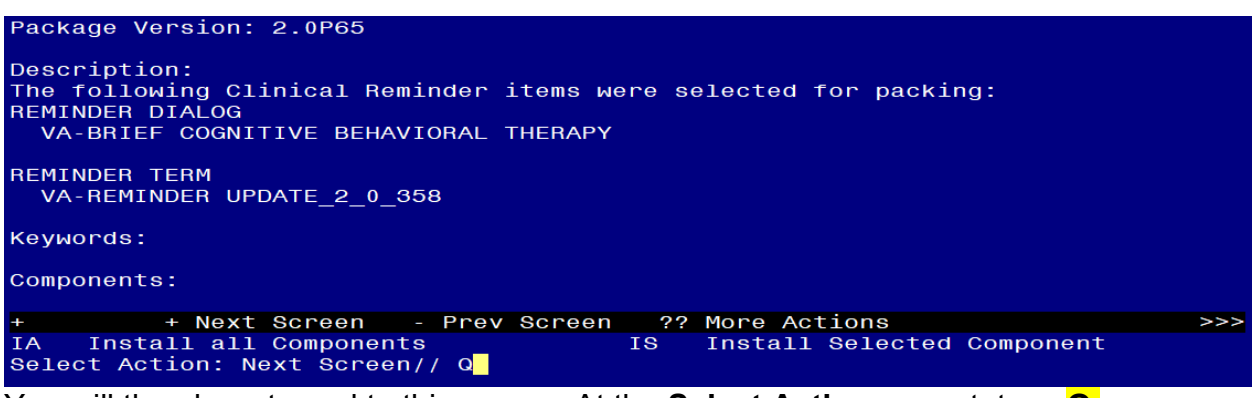

You will then be returned to this screen. At the Select Action prompt, type Q.

Install complete.

### **Post Installation**

1. Make the Dialog templates available to be attached to a Personal or Shared templates or to be able to attach the dialog to a progress note title.

Select Reminder Managers Menu <TEST ACCOUNT> Option: **CP** CPRS Reminder Configuration

- CA Add/Edit Reminder Categories
- CL CPRS Lookup Categories
- CS CPRS Cover Sheet Reminder List
- MH Mental Health Dialogs Active
- PN Progress Note Headers
- RA Reminder GUI Resolution Active

TIU TIU Template Reminder Dialog Parameter

DEVL Evaluate Coversheet List on Dialog Finish

DL Default Outside Location

PT Position Reminder Text at Cursor

LINK Link Reminder Dialog to Template

TEST CPRS Coversheet Time Test

NP New Reminder Parameters

GEC GEC Status Check Active

WH WH Print Now Active

Select CPRS Reminder Configuration <TEST ACCOUNT> Option: **TIU** TIU Template Reminder Dialog Parameter

Reminder Dialogs allowed as Templates may be set for the following:

- 1 User USR [choose from NEW PERSON]
- 3 Service SRV [choose from SERVICE/SECTION]

4 Division DIV [SALT LAKE CITY]

5 System SYS [NATREM.FO-SLC.MED.VA.GOV]

Enter selection: **5** Choose the appropriate number for your site. Your site may do this by System or other levels. The example below uses SYSTEM level.

Setting Reminder Dialogs allowed as Templates for System: NATREM.FO-

SLC.MED.VA.GOV

Select Display Sequence: ?

388 VA-COVID-19 TELEPHONE FOLLOW-UP

389 VA-SRA-CONSULT RESPONSE (D)

When you type a question mark above, you will see the list of #'s (with dialogs) that are already taken. Choose a number **NOT** on this list. For this example, 390 is not present so I will use 390.

Select Display Sequence: 390

Are you adding 390 as a new Display Sequence? Yes// YES

Display Sequence: 390// <Enter> 390

Clinical Reminder Dialog: VA-BRIEF COGNITIVE BEHAVIORAL THERAPY reminder dialog NATIONAL

...OK? Yes// <mark><Enter></mark> (Yes)

2. Update element VAL-PRIMARY PROVIDER/PCMM TEAM to your local data objects. Element: VAL-PRIMARY PROVIDER/PCMM TEAM

Text: Primary Care Provider: OBJECT HERE FOR PATIENT PCP Primary Care Team: OBJECT HERE PATIENT PRIMARY

**3.** Add the template to your shared template folder so it can be used with any note title.

a In CPRS, open the Template Editor, expand Shared Templates, select the appropriate folder (if applicable), then click New Template (top right-hand corner).

| Template Editor                                                                                                    |                     |                                                                     |                                          | - D X                                                                                                    |  |  |
|----------------------------------------------------------------------------------------------------|---------------------|---------------------------------------------------------------------|------------------------------------------|----------------------------------------------------------------------------------------------------|--|--|
| Edit Action Icols                                                                                                    |                     |                                                                     |                                          | New Template                                                                                                    |  |  |
| Shared Templates                                                                                                    |                     | Shared Ten                                                          | nplate Prop                              | erties                                                                                                    |  |  |
| Shared Templates Box Medical Decision Making Category Box Decision Making Capacity Action Making Capacity Ava-FIBROSCAN ACORN SDOH Screener ACORN SDOH Screener ACORN SDOH Screener Brief Cognitive Behavioral Therapy Brief Cognitive Behavioral Therapy Brief Cognitite Behavioral Therapy |                     | Name:                                                               | Name: Brief Cognitive Behavioral Therapy |                                                                                                    |  |  |
|                                                                                                    |                     | Template Ty                                                         | YDe:                                     | 18 Reminder Dialog ~                                                                                                   |  |  |
|                                                                                                    |                     | Reminder 🛛                                                          | jialog:                                  | Va-Brief Cognitive Behavioral Th •                                                                                     |  |  |
|                                                                                                    |                     | Hide Items in<br>Templates Drager Egolude from<br>Group Bollerplate |                                          | Dialog Properties<br>Display Only<br>Only Show First Line<br>Indent Dialog Items<br>One Item Only<br>Hide Dialog Items |  |  |
| ∃ <u>H</u> ide Inactive                                                                                                    | + + Delete X        | ¢                                                                   |                                          |                                                                                                    |  |  |
|                                                                                                    |                     |                                                                     |                                          |                                                                                                    |  |  |
| Edit Shared Templates                                                                                                    | Shgw Template Notes |                                                                     | 0                                        | K Cancel Apply                                                                                                    |  |  |

Type in the following information: Name: **BRIEF COGNITIVE BEHAVIORAL THERAPY** Template Type: **Reminder Dialog** Reminder Dialog: **VA-BRIEF COGNITIVE BEHAVIORAL THERAPY** — then click Apply.